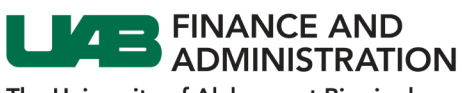

The University of Alabama at Birmingham

## Updating Addresses in iSupplier

| 1. | Log into the<br>iSupplier portal.                                                                                                    |                                                                                                    |
|----|----------------------------------------------------------------------------------------------------|----------------------------------------------------------------------------------------------------|
| 2. | Click on the<br>Navigator icon<br>located at the top<br>left of your<br>homepage.                                                             |                                                                                                    |
| 3. | Select UAB<br>iSupplier Portal<br>Inquiry > Home<br>Page.                                                                                     | Search     Control     E-Business Suite       UAB iSupplier Portal Inquiry     Image: Control     X       Home Page     Image: Control     X                                                                                                    |
| 4. | Click on the<br><i>Administration</i><br>tab.                                                                                                 | Administration                                                                                                    |
| 5. | Click on <b>Address</b><br><b>Book</b> and the then<br><b>Update</b> (pencil)<br>icon for the<br>address that you<br>would like to<br>change. | Address Book       Company Profile       Address Book       Contact Directory     Address Name ▲     Address Details     Country △     Status △     Update     Remove       Address Book     Address Name ▲     Address Details     Country △     Status △     Update     Remove       Address Name ▲     Address Details     Country △     Status △     Update     Remove       Address Name ▲     Address Details     Country △     Status △     Update     Remove       Address Name ▲     Address Details     Country △     Status △     Update     Remove       Address Name ▲     Address Details     Country △     Status △     Update     Remove       Address Name ▲     Address Details     Country △     Status △     Update     Remove       Address Name ▲     Address Details     Country △     III     IIII     IIIIIIIIIIIIIIIIIIIIIIIIIIIIIIIIIIII                                                                                                    |
| 6. | Make your<br>changes and then<br>click on the <b>Save</b><br>button.                                                                          | Adverse hadden in holds Managementer. Adverses Books - L<br>Update Address<br>* doctames required mate<br>* doctames negrene fant<br>* doctames negrene fant<br>* doctames Name<br>Adverses Name<br>Adverses Name<br>Name<br>N |
| 7. | A confirmation<br>will appear with a<br>status of <b>Change</b><br><b>Pending</b> until UAB<br>approves the<br>request.                       | Confirmation         Details for your A-ATLANTA address have been modified.         Address Book         Create          Address Name A       Address Details       Country C         Address Name A       Address Details       Update       Remove         PO BOX 535183<br>ATLANTA       United States       Change Pending       Image: Comparison of the states                                                                                                    |

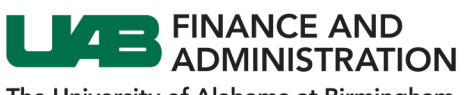

The University of Alabama at Birmingham

## Removing Addresses in iSupplier

| 1. | Log into the<br>iSupplier portal.                                                 |                                                                                                    |                            |                    | ORACLE              |                         | in an sum<br>Incara<br>Distanti<br>Martini<br>Martini<br>Mart |               |         |        |        |  |  |
|----|-----------------------------------------------------------------------------------|----------------------------------------------------------------------------------------------------|----------------------------|--------------------|---------------------|-------------------------|----------------------------------------------------------------------------------------------------|---------------|---------|--------|--------|--|--|
| 2. | Click on the<br>Navigator icon<br>located at the top<br>left of your<br>homepage. |                                                                                                    |                            | U                  |                     | E UNIVERS<br>ABAMA AT   | ITY OF<br>BIRMINGHAM                                                                                                    | E-Business S  | uite    |        |        |  |  |
| 3. | Select UAB iSupplier                                                              |                                                                                                    |                            |                    | Search              |                         | ۹ 🛋                                                                                                    | E-Business Si | uite    |        |        |  |  |
|    | Portal Inquiry >                                                                  |                                                                                                    |                            |                    | UAB iSupplier I     | Portal Inquiry          |                                                                                                    |               | ×       |        |        |  |  |
|    | Home Page.                                                                        |                                                                                                    |                            |                    |                     |                         | Home Page                                                                                                    |               |         |        |        |  |  |
| 4. | Click on the<br><i>Administration</i> tab.                                        |                                                                                                    |                            |                    |                     |                         | Administration                                                                                                    |               |         |        |        |  |  |
| 5. | Click on Address                                                                  |                                                                                                    |                            |                    |                     |                         |                                                                                                    |               |         |        |        |  |  |
|    | Book and then click                                                               |                                                                                                    |                            |                    |                     |                         |                                                                                                    |               |         |        |        |  |  |
|    | the <b>Remove</b>                                                                 | Profile Mana                                                                                                    | gement                     | Address Book       |                     |                         |                                                                                                    |               |         |        |        |  |  |
|    | (trashcan) icon for                                                               | Company                                                                                                    | General<br>Company Profile |                    | pany Profile Create |                         | ····                                                                                                    |               |         |        |        |  |  |
|    | the address that you                                                              | Addres                                                                                                    | s Book                     | Address<br>A-ATLAN | TA                  | PO BOX 53<br>ATLANTA, C | letails<br>5182<br>3A 30353-5182                                                                                                    | United States | Current | Update | Remove |  |  |
|    | discard                                                                           | Contact                                                                                                    | Directory                  | A-HOUST            | FON                 | PO BOX 20<br>HOUSTON,   | 1508<br>TX 77216-1508                                                                                                    | United States | Current | /      |        |  |  |
| 6  | A Warning message                                                                 |                                                                                                    |                            |                    |                     |                         |                                                                                                    |               |         |        |        |  |  |
| •  | will appear. Click on                                                             |                                                                                                    |                            |                    |                     |                         |                                                                                                    |               |         |        |        |  |  |
|    | Yes.                                                                              | Warning The address BIRMINGHAM has been inactivated. All of the sites associated with the address have also been inactivated and the address is no longer associated to any contacts or bank accounts. Would you like to proceed with this action? |                            |                    |                     |                         |                                                                                                    |               |         |        |        |  |  |
|    |                                                                                   |                                                                                                    |                            |                    |                     |                         | ave<br>s.                                                                                                    |               |         |        |        |  |  |
|    | A confirmation will                                                               |                                                                                                    |                            |                    |                     |                         |                                                                                                    |               |         |        |        |  |  |
|    | appear with a status                                                              |                                                                                                    |                            |                    |                     |                         | Yes                                                                                                    |               |         |        |        |  |  |
|    | or <b>Change Penaing</b>                                                          |                                                                                                    |                            |                    |                     |                         |                                                                                                    |               |         |        |        |  |  |
|    | the request                                                                       |                                                                                                    |                            |                    |                     |                         |                                                                                                    |               |         |        |        |  |  |
|    |                                                                                   |                                                                                                    |                            |                    |                     |                         |                                                                                                    |               |         |        |        |  |  |

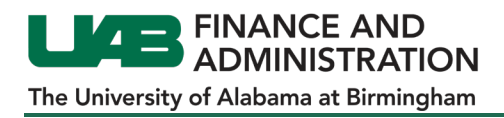

## Updating Contacts in iSupplier

| 1. | Log into the iSupplier<br>portal.                                                                                                    | CRACLE<br>View for<br>Careford<br>Careford<br>View for<br>View for<br>View |
|----|----------------------------------------------------------------------------------------------------|----------------------------------------------------------------------------------------------------|
| 2. | Click on the Navigator<br>icon located at the top<br>left of your homepage.                                                                             |                                                                                                    |
| 3. | Select UAB iSupplier<br>Portal Inquiry > Home<br>Page.                                                                                                  | Search     Control     E-Business Suite       UAB iSupplier Portal Inquiry     Image: Control     X       Image: Image: Im                                                                                                    |
| 4. | Click on the<br><b>Administration</b> tab.                                                                                                    | Administration                                                                                                    |
| 5. | Click on <b>Contact</b><br><b>Directory</b> and then click<br>on the <b>Update</b> (pencil)<br>icon of the contact that<br>you would like to<br>change. | Profile Management         General         Company Profile         Address Bork         Contact Directory:         Contact Directory:         Contact Directory:         Contact Directory:         Business Classifications         Paymant & Involorg         ROBERT       PATCHETT         205-935327       Upsichet@gmail.com         ROBERT       PATCHETT         205-935-2105       rpatchet@gmail.com         Panding       Image                                                                                                    |
| 6. | When you are finished<br>making your changes,<br>click on the <b>Save</b><br>button.                                                                    | Administration: Profile Management: Contact Directory > Update Contact * Indicates required field Contact Title Mr.  * Phone Area Code * Phone Area Code * Phone Area Code * Phone Area Code * Phone Area Code * Phone Area Code Alternate Phone Area Code Alternate Phone Area Area Code Alternate Phone Area Area Code Alternate Phone Area Area Code Alternate Phone Area Area Area Code Alternate Area Area Area Area Area Area Area Are                                                                                                    |

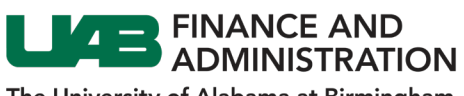

The University of Alabama at Birmingham

## Removing Contacts in iSupplier

| 1. | Log into the<br>iSupplier portal.                                                                                                    | CRACLE<br>Too Name<br>- and<br>- and<br>- an |
|----|----------------------------------------------------------------------------------------------------|----------------------------------------------------------------------------------------------------|
| 2. | Click on the<br>Navigator icon<br>located at the top<br>left of your<br>homepage.                                                                    | E-Business Suite                                                                                                    |
| 3. | Select UAB iSupplier<br>Portal Inquiry ><br>Home Page.                                                                                               | Search     Image: Constraint of the second second sec                                                                                                    |
| 4. | Click on the <b>Admin</b><br>tab.                                                                                                    | Administration                                                                                                    |
| 5. | Click on <b>Contact</b><br><b>Directory</b> and then<br>click on the <b>Remove</b><br>(trashcan) icon of<br>the contact that you<br>wish to discard. | Profile Management         General<br>Company Profile<br>Address Book         Company Profile<br>Address Book         Contact Directory:<br>Exames Classification<br>Payment & Involving         Payment & Involving             Payment & Involving                                                                                                    |
| 6. | You will receive a confirmation message at the top of the screen.                                                                                    | Confirmation ROBERT PATCHETT has been removed from your Contact Directory.                                                                                                    |